## Voir le nombre de prêts sur un document

| Favo | oris | Dossiers    | Outils    | Périodique | Marc21 | Fenêtre | ? | Equaris - Documents physiques |
|------|------|-------------|-----------|------------|--------|---------|---|-------------------------------|
|      | Ajo  | uter aux Fa | avoris    |            |        |         |   | Favoris 7 Documents physiques |
|      | Org  | janiser les | Favoris   |            |        |         |   |                               |
|      | Rec  | hercher:    |           |            |        |         |   |                               |
|      | Ret  | our         |           |            |        |         |   |                               |
|      | Circ | culation    |           |            |        |         |   |                               |
|      | Em   | prunteurs   |           |            |        |         |   |                               |
|      | Doo  | cuments p   | hysiques  |            |        |         | 4 |                               |
|      | Étiq | quettes cde | e classem | nent       |        |         |   |                               |
|      | Étiq | quettes coo | les zébré | s          |        |         |   |                               |
|      | List | e des retar | ds        |            |        |         |   |                               |
|      | Avi  | s de retard |           |            |        |         |   |                               |
|      | Vol  | umes de b   | ibliothèo | ļue        |        |         |   |                               |

## Dans la fenêtre suivante, cliquez sur l'icône jaune **Ouvrir dossier**.

| Fichier | Edition   | Affichag  | e Favoris | Dossiers | Outils | Périodiq | ue Marc21 | Actions                     | Fenêtre                     | ? |
|---------|-----------|-----------|-----------|----------|--------|----------|-----------|-----------------------------|-----------------------------|---|
| K       | ? . 🎹   [ | ) 🗳 🗌     | 🕹 🐰       | Þa 🛍 🖌   | n   🖂  | 7 🗙 🗓    | 🖬 🕼 🖆 🗎   | ^ v                         | $\mathbb{H} \to \mathbb{H}$ |   |
| 💽 Do    | ocuments  | physiques |           |          |        |          |           |                             |                             |   |
|         |           |           |           |          |        |          |           | <ul> <li>Notices</li> </ul> | reliées                     |   |
|         |           |           |           |          |        |          | <u> </u>  |                             |                             |   |
|         | ode docum | ent       |           |          |        |          |           | Code no                     | tice                        |   |
| T       | ype doc.  |           |           |          |        |          |           | No de ba                    | anque                       |   |
| T       | ome       |           |           |          |        |          |           | Cote DE'                    | WEY                         |   |

| Dans la fe<br>du docum<br>Cliquez su | enêtre qui s'<br>hent à l'aide<br>hr <b>OK</b> . ———                                                                                                    | ouvre, entrez l<br>du lecteur opti                                                                                                    | e code-barres –<br>que. | Code document                                                             |            |  |
|--------------------------------------|----------------------------------------------------------------------------------------------------|----------------------------------------------------------------------------------------------------|-------------------------|---------------------------------------------------------------------------|------------|--|
|                                      | Image: Second system       Image: Second system         Image: Second system       Image: Second system         Image: Second |                                                                                                    | Le<br>/ ind<br>fer      | <b>nombre de prêts</b> est<br>diqué dans le bas de la<br>nêtre de gauche. | OK Annuler |  |
|                                      | Remarque         Description         Relieur         Date envoi reliure         Retour prévue reliure         Retour prévue reliure         Cié interne         No banque         Code de notice         Clé interne notice         Date création         Id créat.         Date màj         Id modif.         Nb de prêts         Date retour prévue                                                                                                    | 0000117590<br>Notices<br>040382<br>0000084872<br>2014-09-11 11:58:39<br>P000007714<br>2014-09-17 14:37:46<br>P000007714<br>3016-10-17 23:59:00 |                         |                                                                           |            |  |

(